#### Portal de Serviços UFC INFRA

Veja como solicitar os serviços disponíveis na UFC INFRA

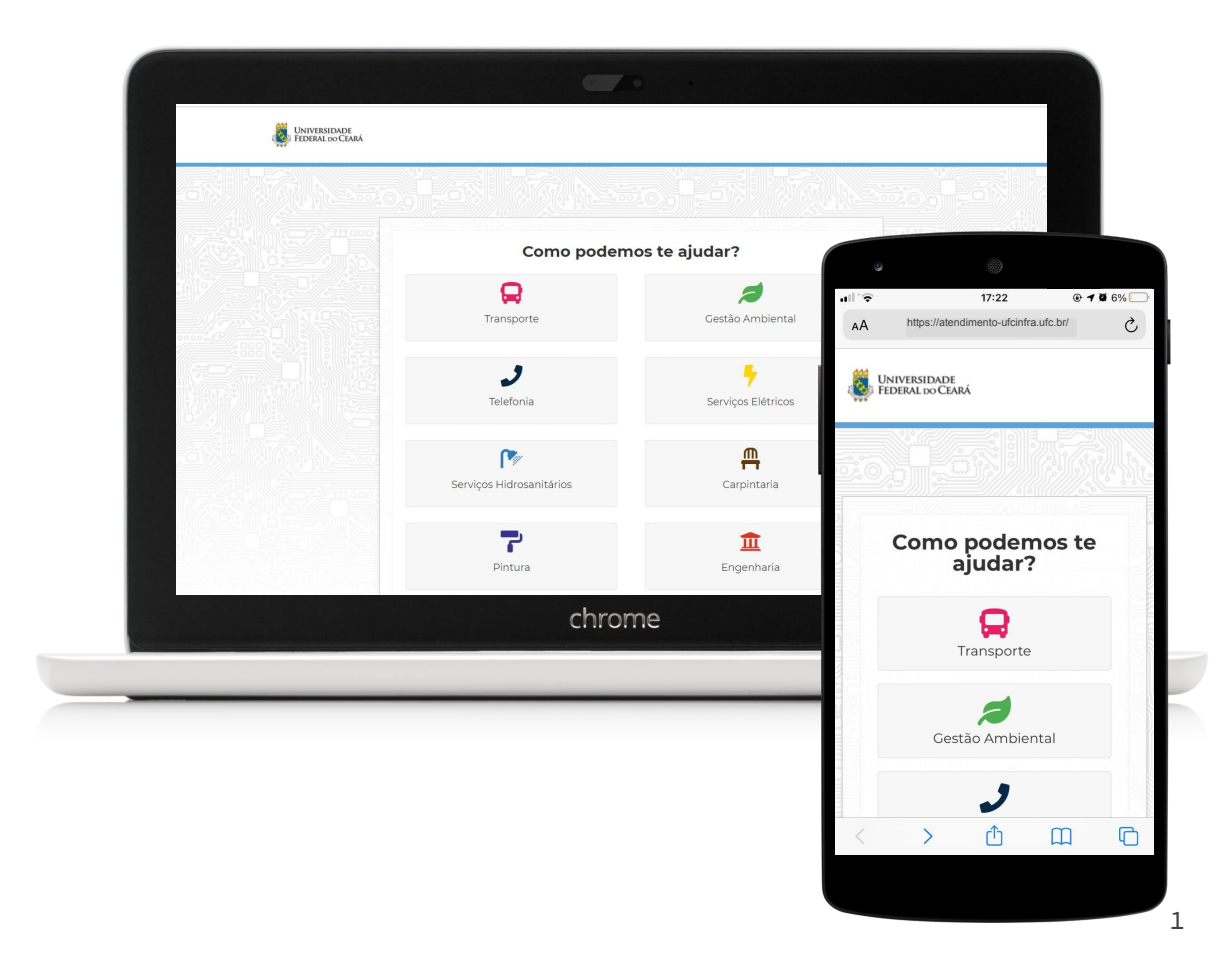

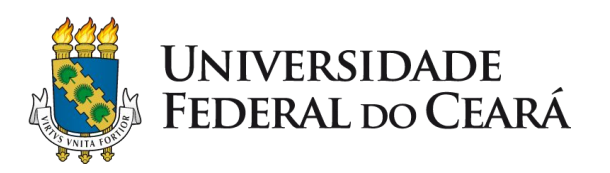

#### Acesse: www.ufcinfra.ufc.br

Em seguida, clique no banner do Portal de Serviços de Infraestrutura ou clique em <u>https://atendimento-ufcinfra.ufc.br/</u>

#### Universidade Federal do Ceará SUPERINTENDÊNCIA DE INFRAESTRUTURA E GESTÃO AMBIENTAL

#### Início

Sobre a UFC INFRA

Endereços e Telefones

Catálogo de Serviços

Atividades em Andamento

Licitações

Informações de Obras

Água e Energia

Transporte

Manuais de Procedimentos

Documentos e Formulários

Estágios na INFRA

Notícias

Espaço do Colaborador

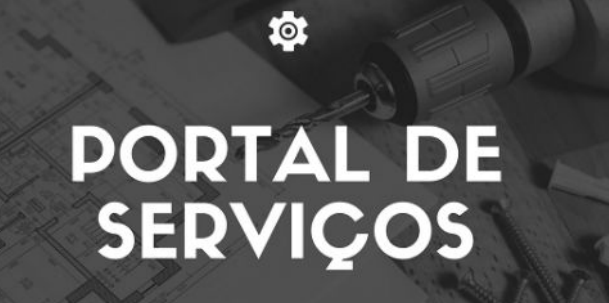

#### Novo documento regulamenta atividades na UFC até 26 de abril, no contexto da pandemia

20 de abril de 2021. Publicado em: Notícias

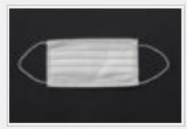

A Universidade Federal do Ceará publicou, nessa segunda-feira (19), documento que regulamenta as atividades da Instituição no contexto da pandemia de covid-19. A Portaria nº 91 prorroga, no período de 20 a 26

### Selecione a categoria de serviço

Clique no ícone para acessar os serviços relacionados à categoria

|    | R                      | 2                          |
|----|------------------------|----------------------------|
|    | Transporte             | Gestão Ambiental           |
|    | <b>J</b><br>Telefonia  |                            |
| Se | rviços Hidrosanitários | Carpintaria                |
|    | Pintura                | <b>1</b><br>Engenharia     |
|    | Cabeamento             | Equipamentos               |
|    | Limpeza                | ی<br>Prevenção de Incêndio |

#### Informe seu contato

Identifique-se indicando seu **nome, e-mail e telefone** 

Esses dados são essenciais para que nossa equipe possa contactá-lo.

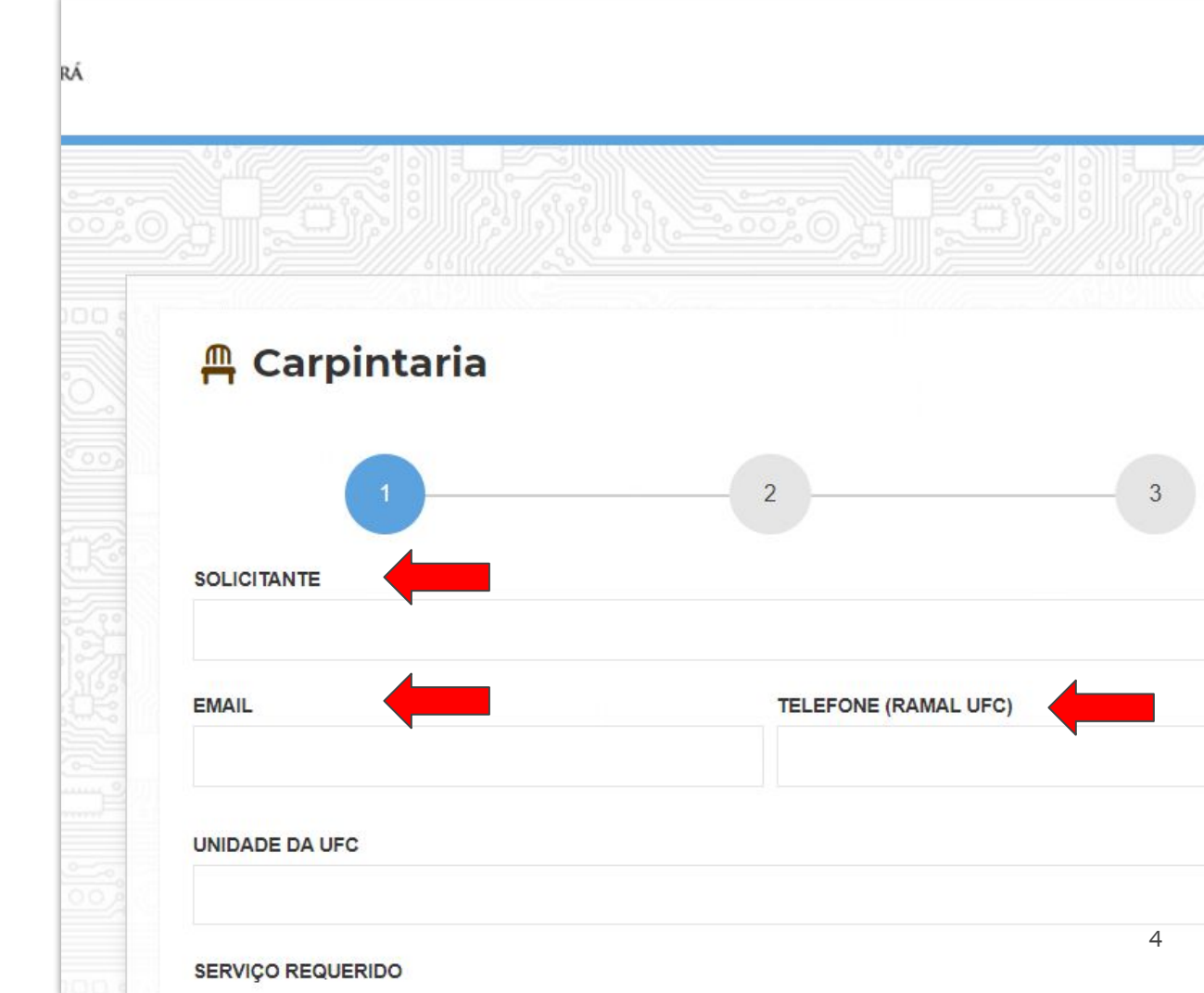

# Especifique o serviço

**Clique no marcador** referente ao serviços específico

Em seguida, pressione próximo.

|                                                     | 2                   | 3 |
|-----------------------------------------------------|---------------------|---|
| SOLICITANTE                                         |                     |   |
| EMAIL                                               | TELEFONE (RAMAL UFC | ) |
|                                                     |                     |   |
| UNIDADE DA UFC                                      |                     |   |
| SERVIÇO REQUERIDO                                   |                     |   |
| Conserto de fechaduras e ferrolhos                  |                     |   |
| <ul> <li>Instalação/Manutenção de portas</li> </ul> |                     |   |
| Reparo/Instalação/Desmontagem de r                  | nóveis/prateleiras  |   |
| Outros                                              |                     |   |
|                                                     |                     |   |

# Especifique o serviço

Descreva sucintamente o problema encontrado para que seja realizada vistoria no local e a execução do serviço.

Em seguida, pressione próximo.

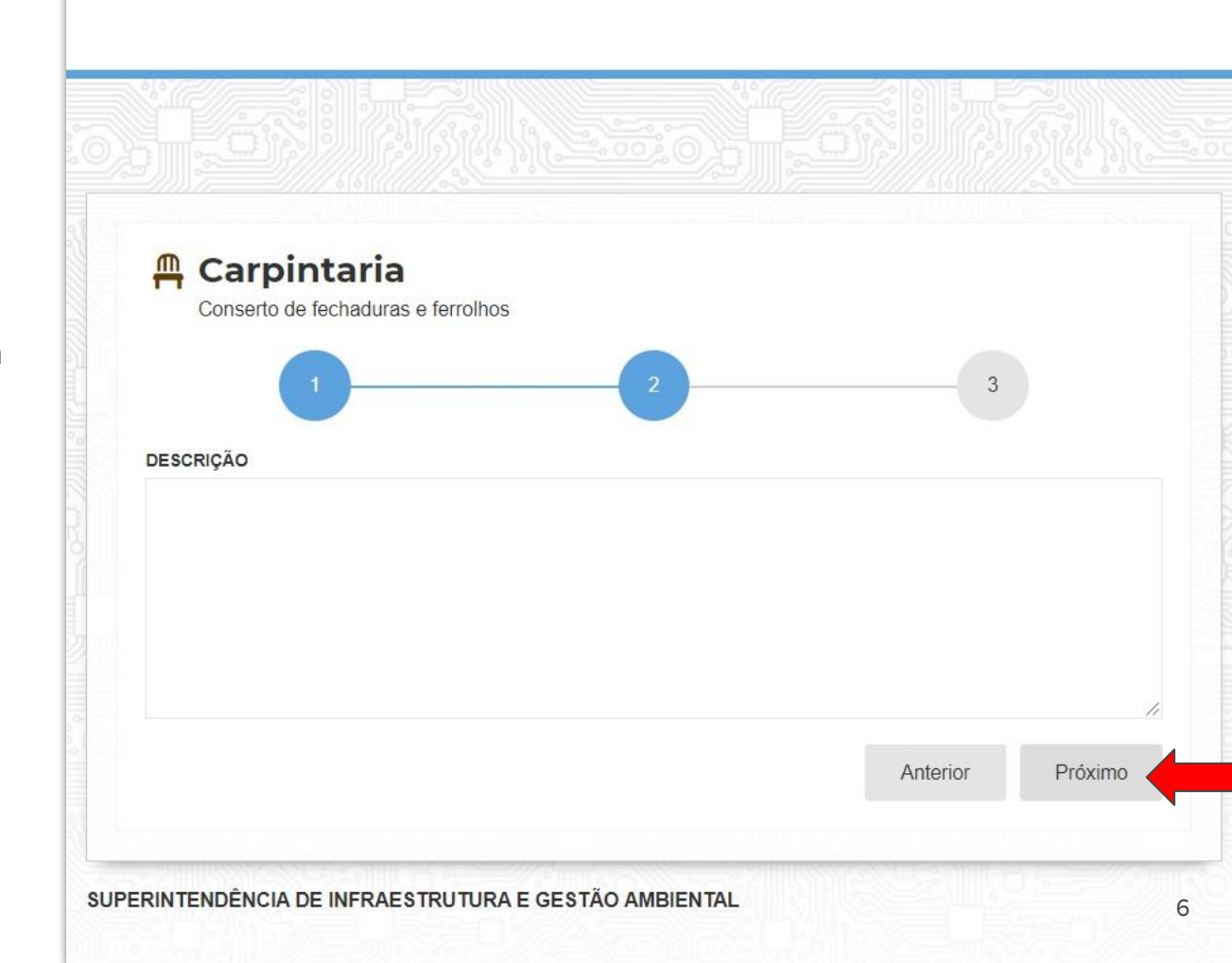

#### Informe a localização

Disponibilize o endereço completo para que a equipe se dirija ao local correto e procure o solicitante.

Em seguida, pressione enviar.

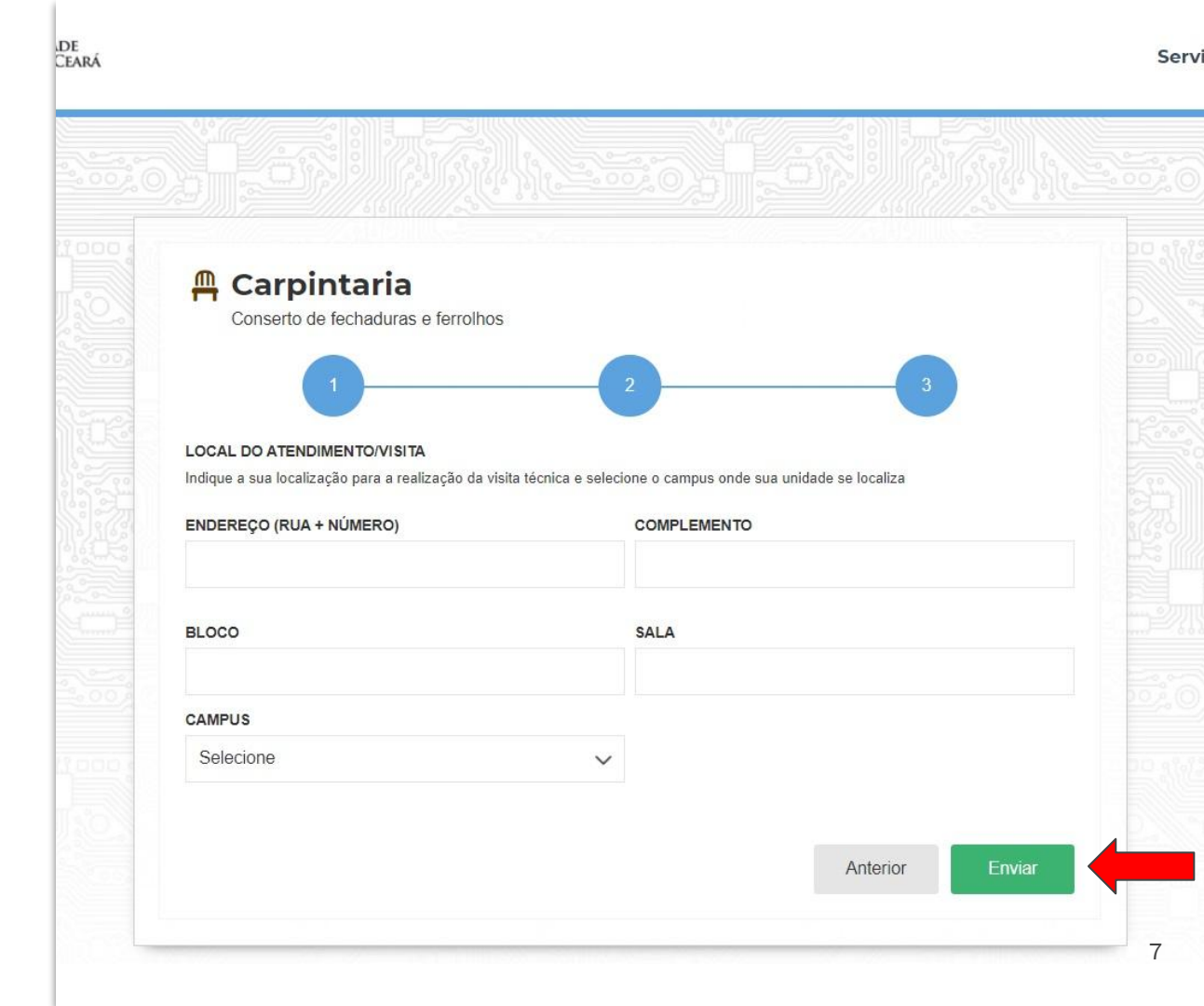

Solicitação registrada!

O sistema apresenta o recibo da solicitação e encaminha uma mensagem de acompanhamento para o e-mail do solicitante.

Por isso, pedimos que verifique também em sua caixa de spam/lixo eletrônico.

Em seguida, para sair, feche o navegador ou, caso deseje fazer uma nova solicitação, pressione a logo da UFC e reinicie.

| UNIVERSIDADE<br>FEDERAL do CEARÁ | i.                                                                                           |                                                                                                    |      |
|----------------------------------|----------------------------------------------------------------------------------------------|----------------------------------------------------------------------------------------------------|------|
|                                  | Solicitação regis<br>Por favor verifique seu ema<br>caixa de entrada, verifique se<br>spam". | strada!<br>Il para pegar o número da Ordem de Serviço. Caso não esteja na<br>La caixa de spam e, por gentileza, marque a mensagem como "não é |      |
|                                  |                                                                                              | Dados da solicitação                                                                                                    |      |
|                                  | Solicitante:                                                                                 | teste                                                                                                    | 129E |
|                                  | Email:                                                                                       | teste@ufcinfra.ufc.br                                                                                                    |      |
|                                  | Telefone (Ramal UFC):                                                                        | 9000                                                                                                    |      |
|                                  | Unidade da UFC:                                                                              | Centro de Teste/Infra                                                                                                    |      |
|                                  | Serviço requerido:                                                                           | Conserto de fechaduras e ferrolhos                                                                                                    |      |

#### Acompanhamento

O solicitante será informado, mediante e-mail, sobre o estado da demanda, assim como poderá contactar as unidades de execução por <u>telefone</u>.

Em complemento, ao fim do serviço, o solicitante será convidado a responder uma pesquisa de opinião.

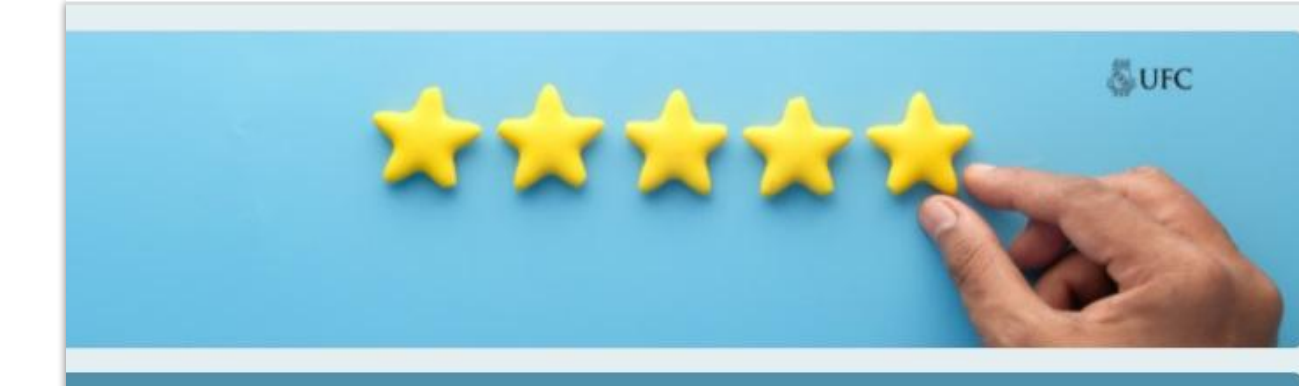

#### Olá, como foi seu atendimento?

A sua opinião é muito importante para a melhoria dos serviços prestados pela UFC INFRA para a comunidade acadêmica. Por isso, conta aqui para a gente o que você achou do seu atendimento! São até 5 minutinhos para responder.

Os dados serão tratados anonimamente e com muito respeito pela sua opinião.

Desde já, agradecemos imensamente por sua participação!

- UFC INFRA -

# A UFC INFRA agradece por sua colaboração.